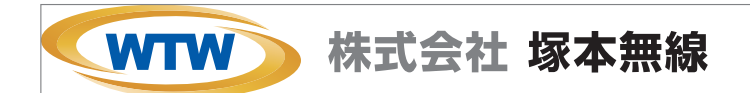

# <sup>かんたん設定</sup> 5NP/8NP POENVR マニュアル NV2Nシリーズ

塚本無線 サポートページ ※ 困ったときはこちらをご参照ください 基本説明書もこちらから、ダウンロードできます https://wtw.support/article-categories/nv279epl

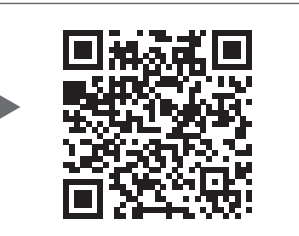

バージョン 3.5 N.UI

# もくじ

| 安全上の注意                                                                | 2 |
|-----------------------------------------------------------------------|---|
| 防水処理の方法                                                               | 3 |
| 製品の外観                                                                 | 4 |
| 接続例                                                                   | 5 |
| ログイン・パスワードの変更方法                                                       | 6 |
| メイン画面ログイン・右クリックメニュー ・・・・・・・・・・・・・・・・・・・・・・・・・・・・・・・・・・・・              | 6 |
| パスワード変更方法                                                             | 6 |
| カメラの接続                                                                | 8 |
| メイン画面                                                                 | 9 |
| メニューバー                                                                | 9 |
| カメラサブメニュー ・・・・・・・・・・・・・・・・・・・・・・・・・・・・・・・・・・・・                        | 0 |
| 右クリックメニュー ・・・・・・・・・・・・・・・・・・・・・・・・・・・・・・・・・・・・                        | 1 |
| 電源オフの方法                                                               | 1 |
| 録画の再生                                                                 | 2 |
| バックアップ手順                                                              | 4 |
| カメラ設定・録画モードの変更                                                        | 5 |
| スマートフォンアプリを利用する                                                       | 8 |
| アプリのインストール ・・・・・・・・・・・・・・・・・・・・・・・・・・・・・・・・・・・・                       | 8 |
| ユーザー登録                                                                | 9 |
| 本機の登録                                                                 | 0 |
| アプリの使用方法                                                              | 1 |
| トップ画面                                                                 | 1 |
| ライブビュー画面                                                              | 2 |
| リプレイ(録画再生)画面                                                          | 3 |
| 他のスマートフォンに視聴を許可する(デバイスの共有:シェア機能) ・・・・・・・・・・・・・・・・・・・・・・・・・・・・・・・・・・・・ | 4 |

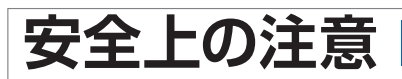

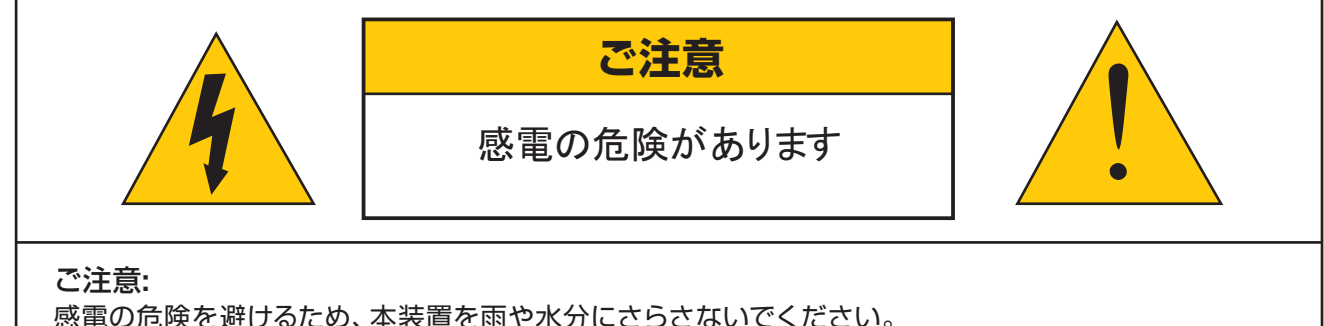

感電の危険を避けるため、本装置を雨や水分にさらさないでください。 製品に付属の電源に接続して本装置を操作してください。 当社は当製品の使用によって生じた損害に対して、仮にその損害の可能性を指摘されていた場合でも一 切責任は負いかねます。

正三角形の中に稲妻形の矢印があるマークは、製品内部の絶縁されてい ない箇所に "危険な電圧" が存在しており、人体に感電をもたらすほどの 数値であることを警告するものです。 4

正三角形の中に感嘆符があるマークは、装置付属の文書内に重要な操 作またはお手入れ(修理)に関するユーザーへの注意事項があることを示 しています。

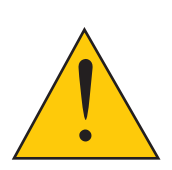

- \* 雷が鳴った時本体、同軸ケーブルや電源プラグなどには触れないでください。感電の原因となります。
- \* 湿気やほこりの多い場所に置かないでください.
- \* 強い光の当たる場所と熱器具に近づけないでください。
- \* 調理台や加湿器のそばなど、油煙や湯気、水滴が当たるような場所に置かないでください。
- \* 周囲の温度が高い場合もしくは湿度が高い場合、温度が下がった際に内部で結露することがありますの でご注意ください。(操作の温度範囲 0℃~40℃).
- \* 導電性の物質に近づけないでください。
- \* 機器同士を接続・分離する際は、システムに電源を入れないでください。
- \* ケーブルの長さを十分に確保してください。
- \* ぐらついた台の上や傾いた所など、不安定な場所に置かないでください。
- \* テレビ、ラジオなどの電気製品に近づけないでください。感電の原因となります。
- \* この機器を分解、改造しないでください。火災、感電の原因となります。
- \* 電源コードの上に重いものをのせたり、コードを本機の下敷きにしたりしないでください。
- \* コードが傷ついて,火災・感電の原因となります。(コードの上を敷物などで覆うことにより、それに気付 かず,重い物をのせてしまうことがありますので注意してください。)
- \* 電源コードを傷つけたり、加工したり、無理に曲げたり、ねじったり、引っ張ったり、加熱したりしない でください。コードが破損して、火災、感電の原因となります。

## 動画で防水処理の方法を確認するにはこちら

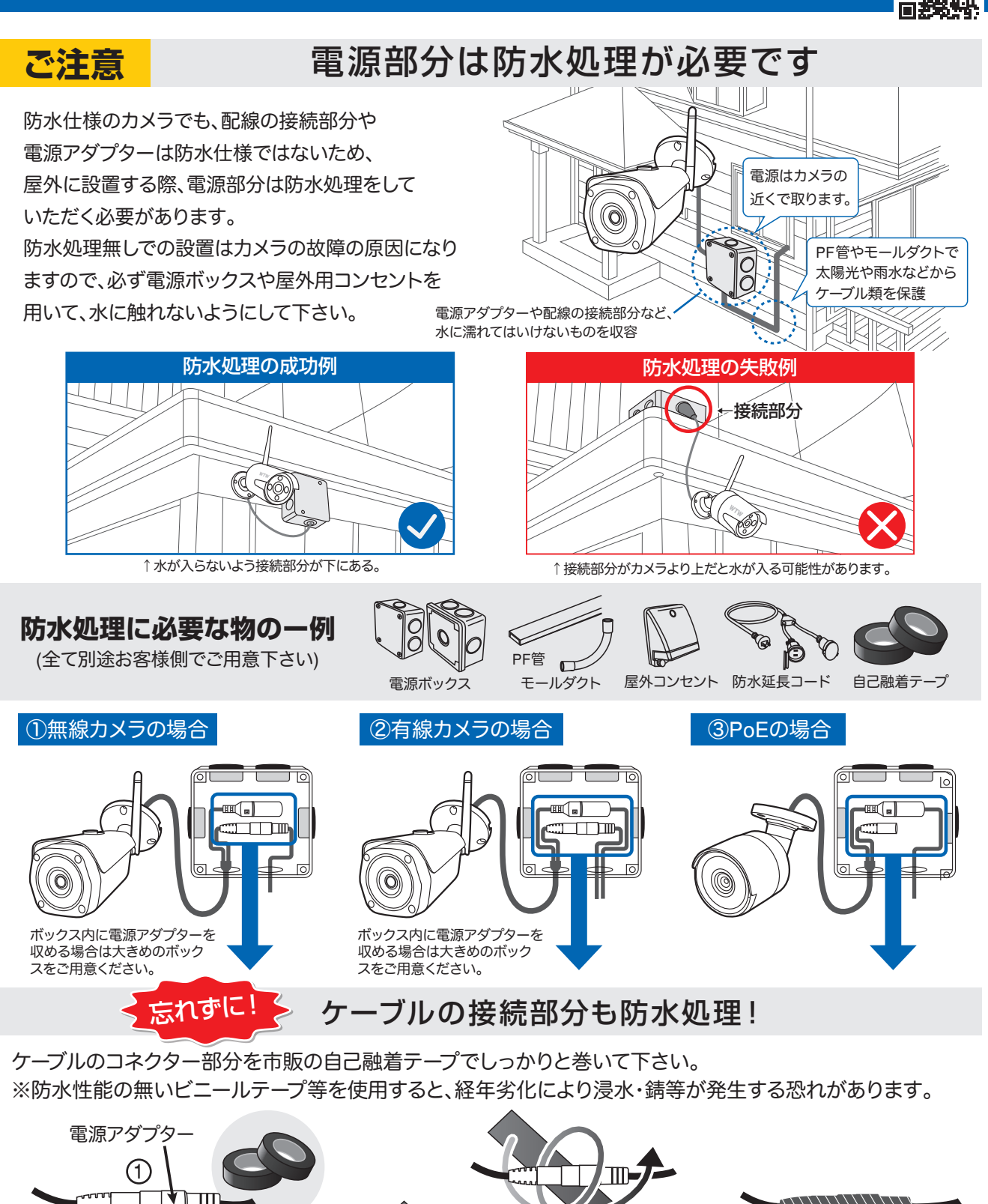

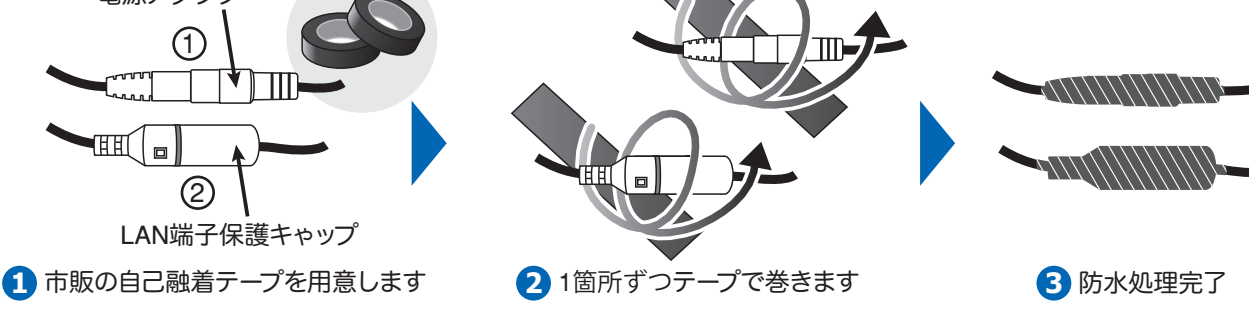

# 製品の外観

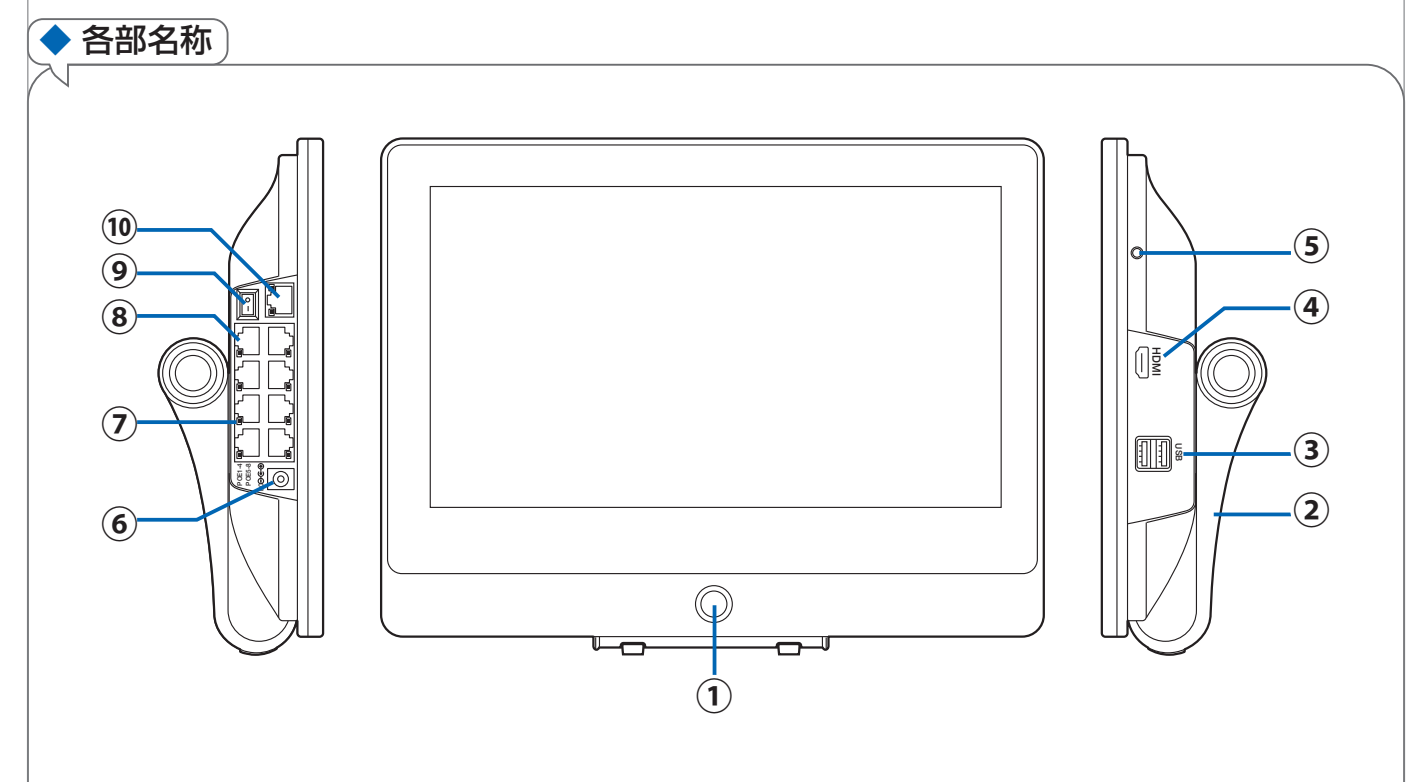

- ① ON/OFFスイッチ: 画面表示 ON/OFFスイッチ
- ②スタンド
- ③ USB 端子 : マウスやフラッシュメモリーの接続ができます。
- ④ HDMI 端子 : HDMI端子でモニターに出力できます。
- ⑤ AUDIO OUT : 音声出力(3.5mm オーディオプラグ端子)
- ⑥ 電源ジャック : 48V専用電源使用
- ⑦ 接続ランプ : LANポートヘカメラが接続されていると点灯または点滅します。
- ⑧ 映像入力 : 1~4CH / 8CH カメラLAN ポート
- ⑨ 電源スイッチ
- 10 WAN ポート : LANケーブルでルーターへと接続します。
   インターネット経由で遠隔視聴する際に必要となります。

# 接続例

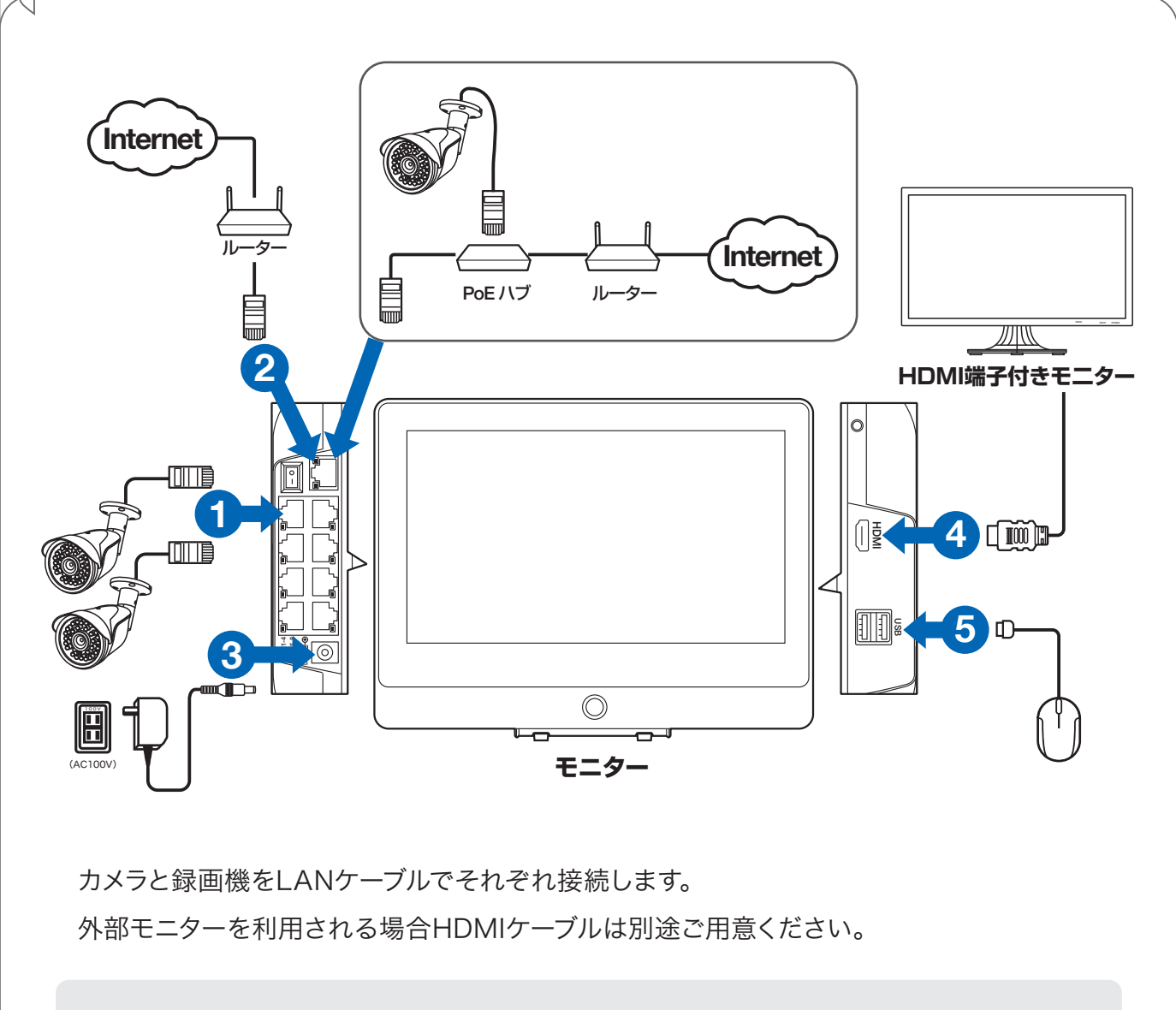

注)LANケーブルは、付属のケーブルでは短い時、市販のLANケーブルで代用出来ますが、 ①POE対応 ②カテゴリー5e以上の規格の物を使用してください。

# ログイン・パスワードの変更方法

### ▶ メイン画面ログイン・右クリックメニュー

モニターの電源接続が完了し電源を入れるとライブ画面が表示 されます。

メニューが表示され、各項目を選択できるようになります。

|       | ~ |
|-------|---|
|       |   |
|       |   |
|       |   |
| <br>~ |   |

|     | 分割画面<br>ビデオ再生 | • | 分割画面        | 分割画面/1 画面表示が選択できます<br>※1/4/6/8/9/10/16 分割が選択可能です(機種により異なる) |
|-----|---------------|---|-------------|------------------------------------------------------------|
| 0   | コメラ設定         |   | ビデオ再生       | 録画された映像を再します                                               |
| × × | システム設定        |   | カメラ設定       | カメラ登録・設定を行います                                              |
|     |               |   | システム設定      | メインメニューを表示します                                              |
|     | UH 修動         |   | CH 移動       | 分割画面の並び順を変更します                                             |
|     | デバイス診断        |   | デバイス診断      | カメラの診断を行います                                                |
|     | ネットワーク        |   | ネットワーク      | 本体とカメラの接続設定・本体と外部ネットワークの接続設定を                              |
| E   | 電源 OFF        | ► |             | 行います                                                       |
| L   |               |   | n<br>電源 OFF | ログアウト・再起動・電源 OFF をする <u>事</u> ができます                        |

メニュー操作を有効にするために、ログインが必要です。
※本体電源投入時やログアウト操作をした後、自動ログアウトされた
後には必ずログインが必要です。

初期設定のパスワードは【11111】です。パスワード入力欄を し、画面上のキーボードで【11111】と入力して 【OK】を (たりリック) してください。

#### ▶ パスワード変更方法

セキュリティ向上の為、パスワードの変更を推奨します。 (必ず忘れない様メモしてください)

| ユーザー名  | admin |
|--------|-------|
| パスワード  |       |
| [ OK ] | 取り消し  |

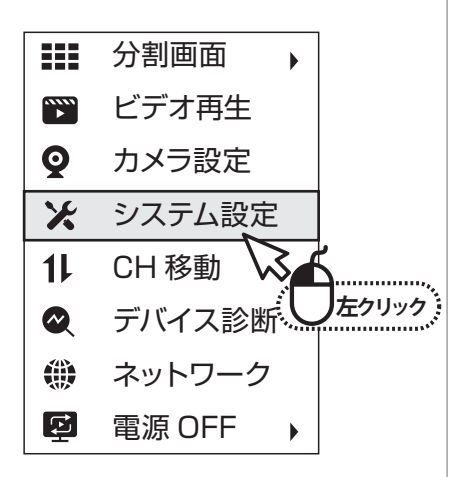

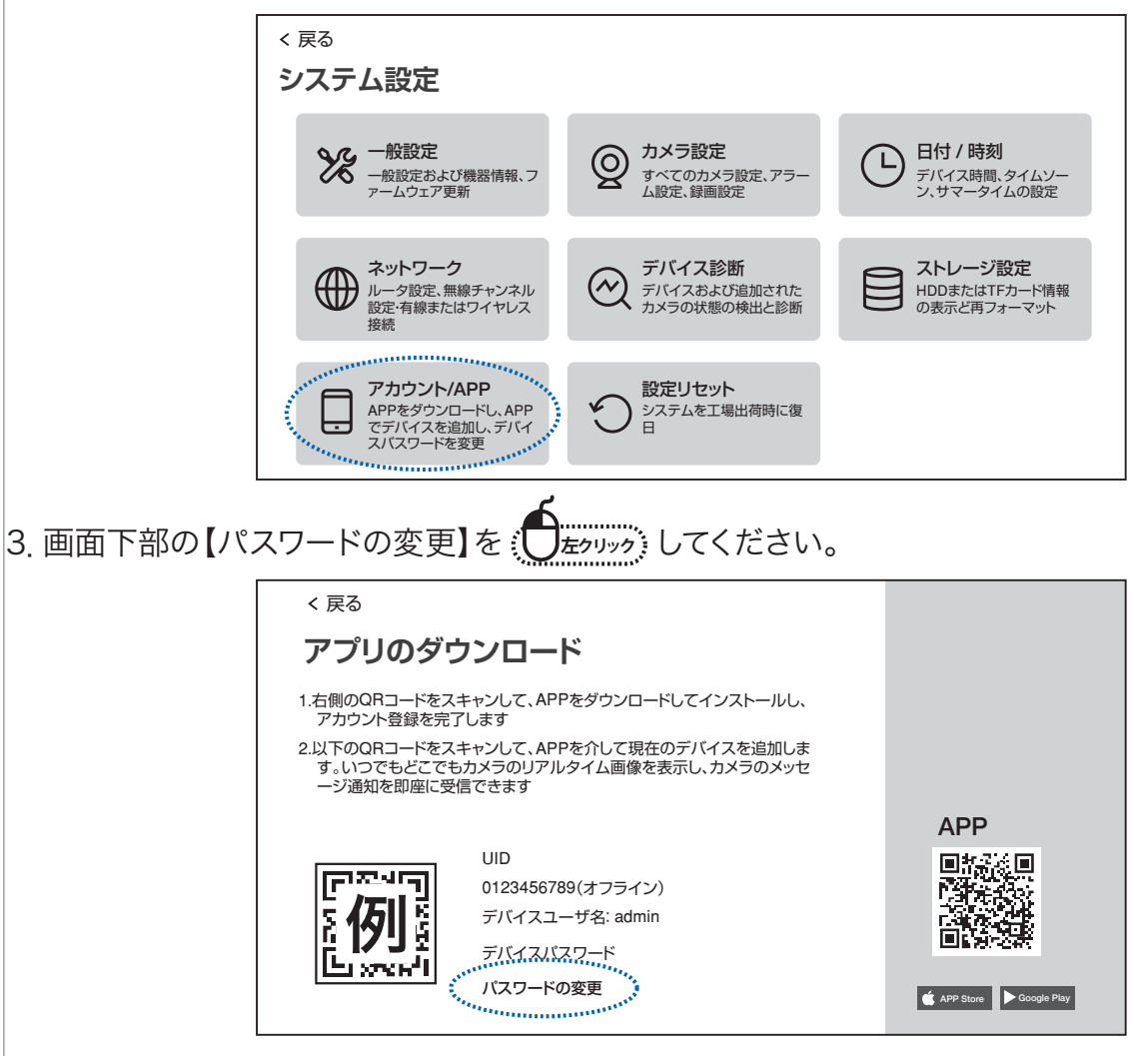

4. 現在のパスワードと、新しいパスワードを入力し、右上の【保存】を したのひょうしてください。 ※パスワードは半角英数字・記号で 6 文字以上 19 文字以内です。

| < 戻る       |                         |                  |
|------------|-------------------------|------------------|
| パスワードの変    | 更                       | 保存               |
| パスワードは6文字以 | 上、19文字以内で入力してください       | キャンセル            |
| 現在のパスワード   |                         |                  |
| 111111     |                         |                  |
| 新パスワード     |                         |                  |
| •••••      |                         |                  |
| パスワード再入力   |                         |                  |
| •••••      |                         |                  |
|            | : • • < > & { }         | Del 7 8 9 Esc    |
|            | ~!@#\$%^[]E             | Enter 4 5 6 Ctrl |
|            | Shift ? • • + = ( ) ; / | _ 1 2 3          |
|            | abc \ Space .com        | En 0 . Enter     |

# カメラの接続

# 1

#### 【自動接続】

右図の様に、カメラと録画機を直接LANケーブル で接続すると自動でカメラの接続が設定されます。 画像が表示されましたら完了です。

注意:【自動接続】が出来ない場合、 ②【手動接続】を試みて下さい。

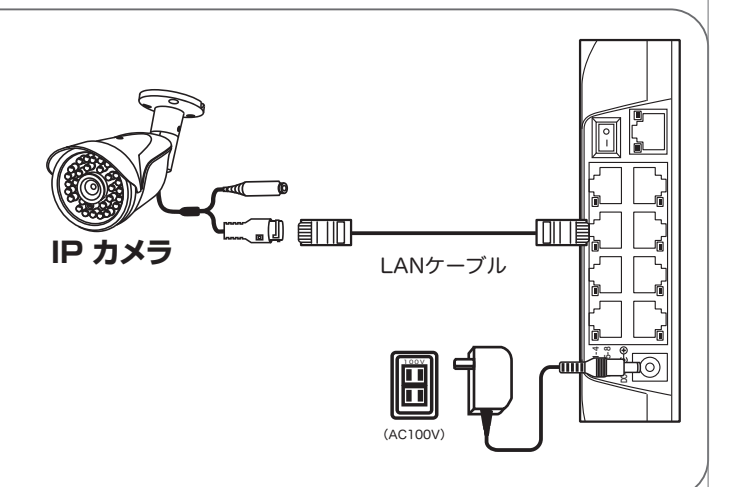

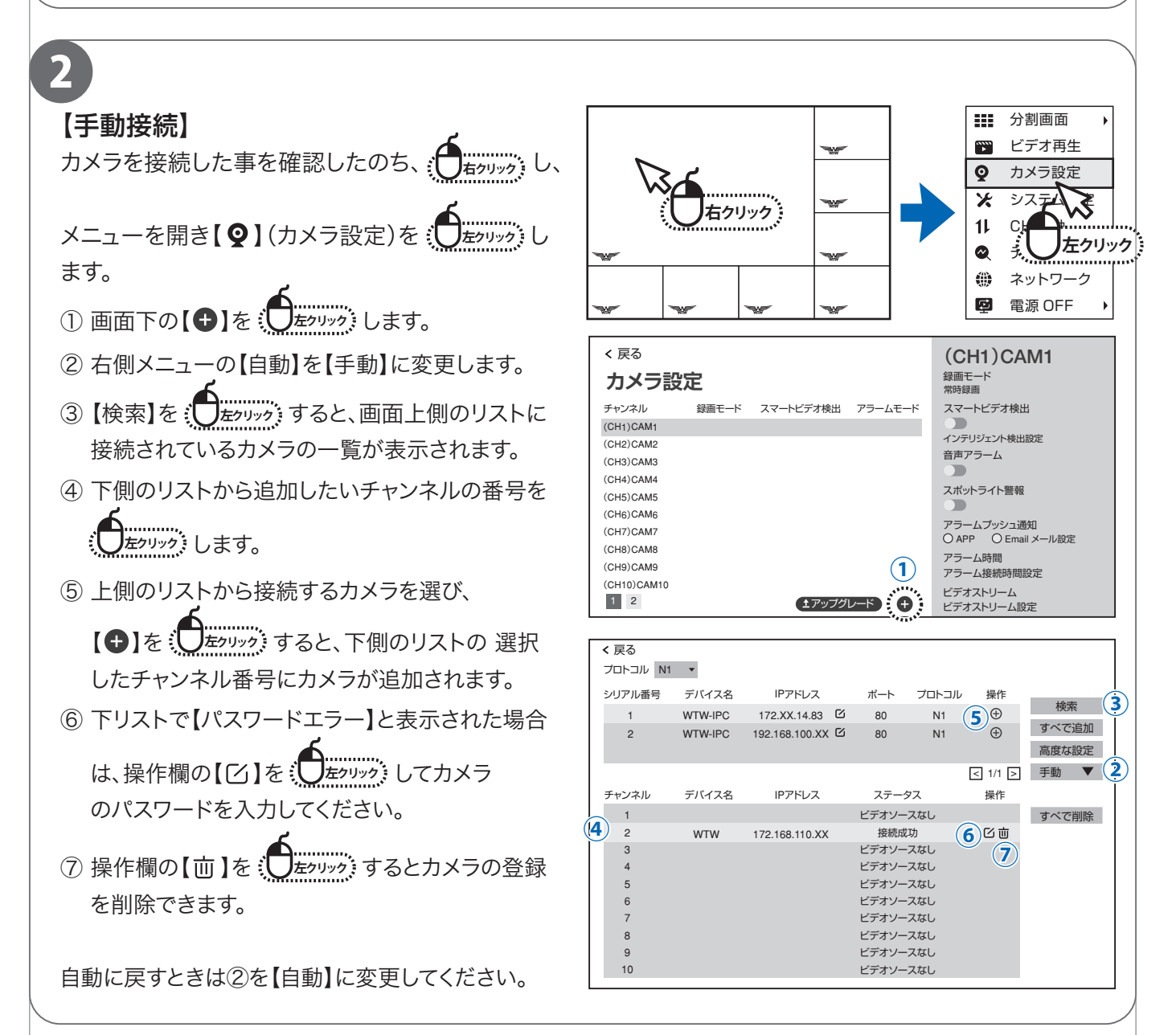

# メイン画面

### メニューバー

メイン画面でマウスを動かすと、画面下部にメニューバーが表示されます。

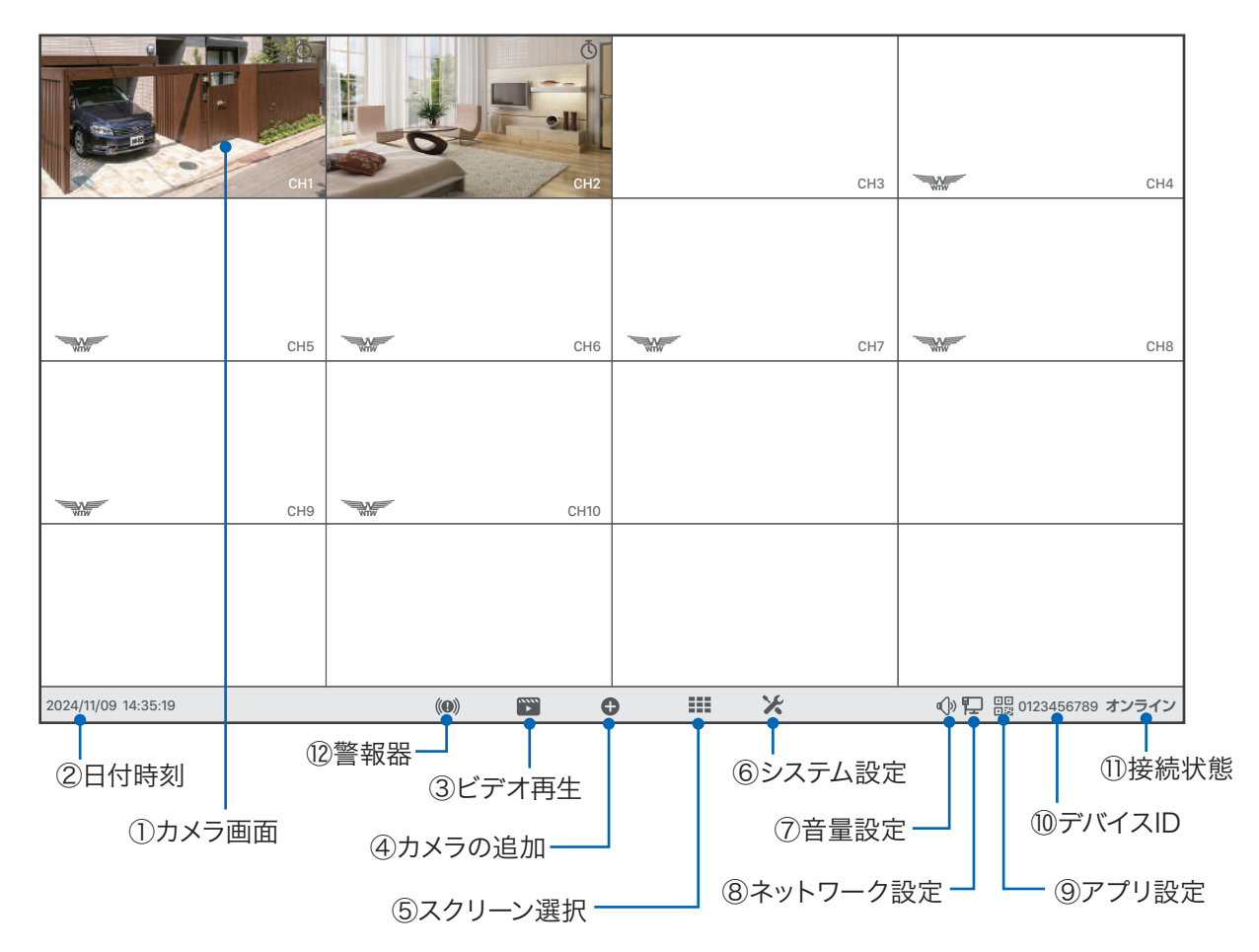

- ① カメラ画面 ダブルクリックで1画面表示と分割画面表示が切り替わります。
- 日付時刻
   日付時刻の設定に入ります。
- ③ ビデオ再生 録画された映像を再生します。(→ P.12)
- ④ カメラの追加 カメラの追加接続設定を行います。
- ⑤ スクリーン選択 分割画面を選択してください。
- ⑥ システム設定 各種設定を行います。
- (7) 音量設定
   音声出力の音量を調整します。
  - ※音声は、デフォルトで「HDMI + スピーカー」に設定されています。

システム設定 → 一般設定 から、スピーカーのみ、HDMI のみ、無効 (音声出力なし)も選択できます。

- ⑧ ネットワーク設定 ネットワーク設定を行います。
- アプリ設定 アプリとデバイス ID を表示します。
- 10 デバイス ID 本機のデバイス ID を表示します。
- 1) 接続状態 外部ネットワークの接続状態です。(オンライン・オフライン)
- 2 警報器 スピーカー内蔵カメラかラ警報音を鳴らします。

# カメラサブメニュー

映っているカメラの映像を ( すると映像の下にサブメニューが表示されます。

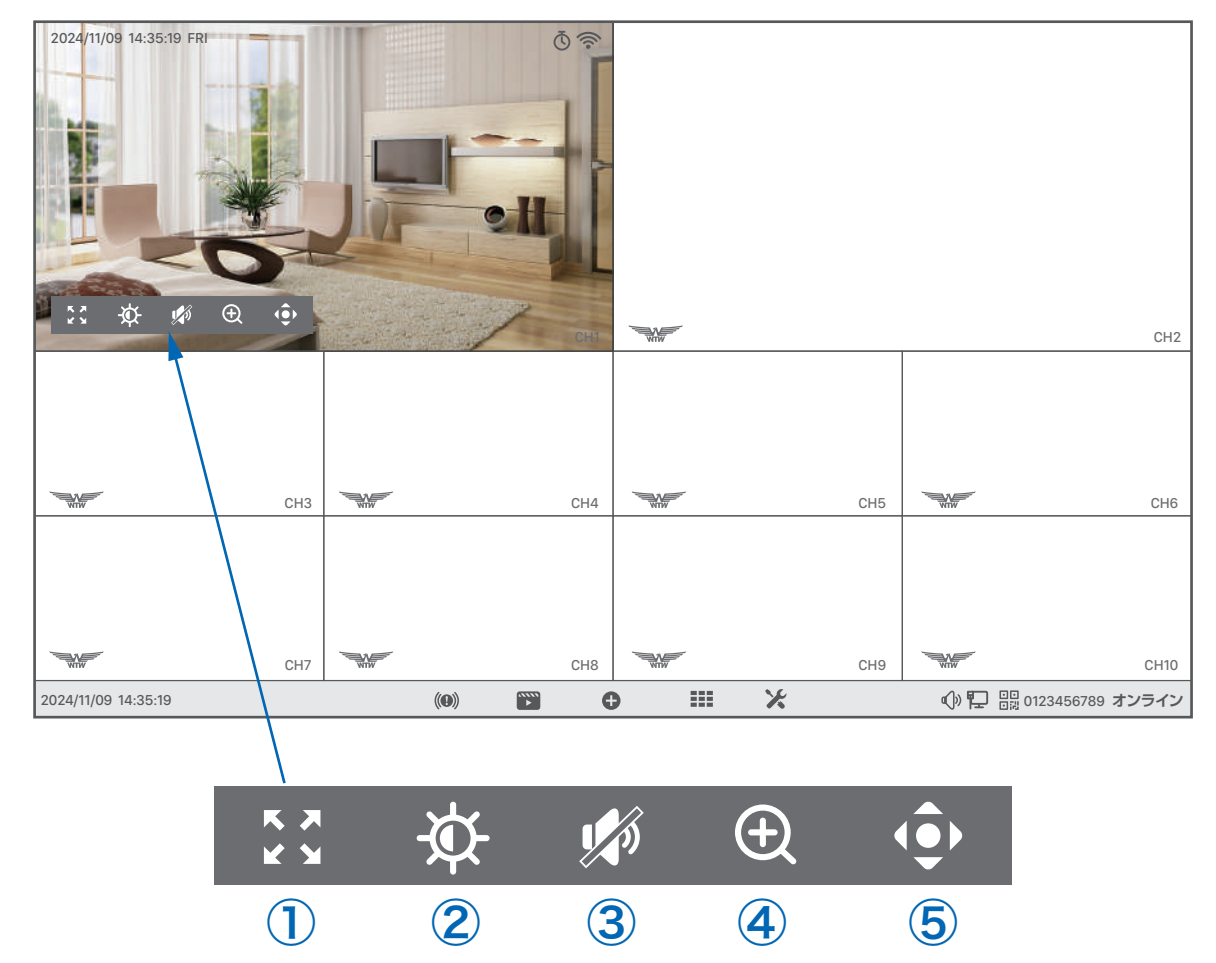

- ① 全画面表示 : カメラの映像を1画面表示に切り替えます。
- ② 画面設定 :カメラの映像の反転、プライバシーマスクの設定などが可能です。
- ③ 音声 : カメラのマイクの音声を確認できます。
- ④ デジタルズームイン : 映像のデジタルズームが可能です。
- ⑤ PTZ : パンチルト(首振り)に対応しているカメラはこちらのボタンから操作が可能です。

### 右クリックメニュー

メイン画面上でマウスを

(メニュー外の場所で ()をクリック または ()なクリック すると非表示になります)。

分割画面 画面の分割数と割り当てを変更。 録画された映像を再牛。( $\rightarrow$  P.12) ビデオ再生 カメラ設定 カメラの設定を行います。 システム設定 システムの各種設定を行います。 CH 移動 画面のカメラ表示位置を入れ替えます。 デバイス診断 カメラ・本機の状態を表示します。 ネットワーク設定を行います。 ネットワーク ログアウト・再起動・電源 OFF。 電源 OFF

#### ユーザー名・パスワードについて

設定画面を呼び出す際に、ログイン画面が表示され、

ユーザー名・パスワードの入力が必要になります。

初期設定のパスワード設定で 【自動パスワード】のチェックを外さ なかった場合は、パスワードが入力された状態で入力画面が表示さ れます。

今後パスワードを自動入力したくない場合は

【自動パスワード】のチェックを外してログインしてください。

### !\_ ご注意【 パスワード不明 】は機能しません】

ログインパスワードを忘れた場合、パスワードリセットを行うため、本機を弊社にお送り頂 く事になります。

必ず、パスワードはご自身で忘れないよう管理をお願いします。

電源オフの方法

」 <sup>
「
カクリック)</sup>メニューの【電源OFF】→【電源OFF】を
<sup>
「
エクリック)</sup>してください。

確認メッセージが表示されますので【はい】を

してください。

【電源を安全にオフにできるようになりました】と表示されたら、本機から電源コネクターを抜いて電源 を切る事ができます。

11

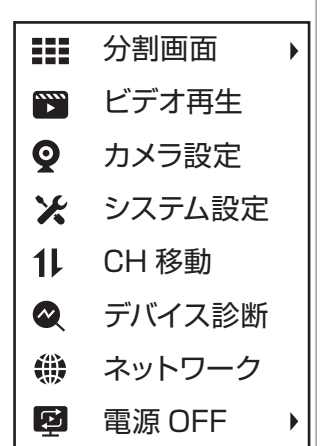

| ユーザー名    | admin <b>v</b> |
|----------|----------------|
| パスワード    | *****          |
| ☑ 自動パスワー | -ド パスワード忘れ     |
| キャンセル    | ルログイン          |

# 録画の再生

メニューバーもしくは ( メニューの【ビデオ再生】を ( まの) かう してください。 ログイン画面が表示された場合は、ユーザー名・パスワードを入力してログインして下さい。

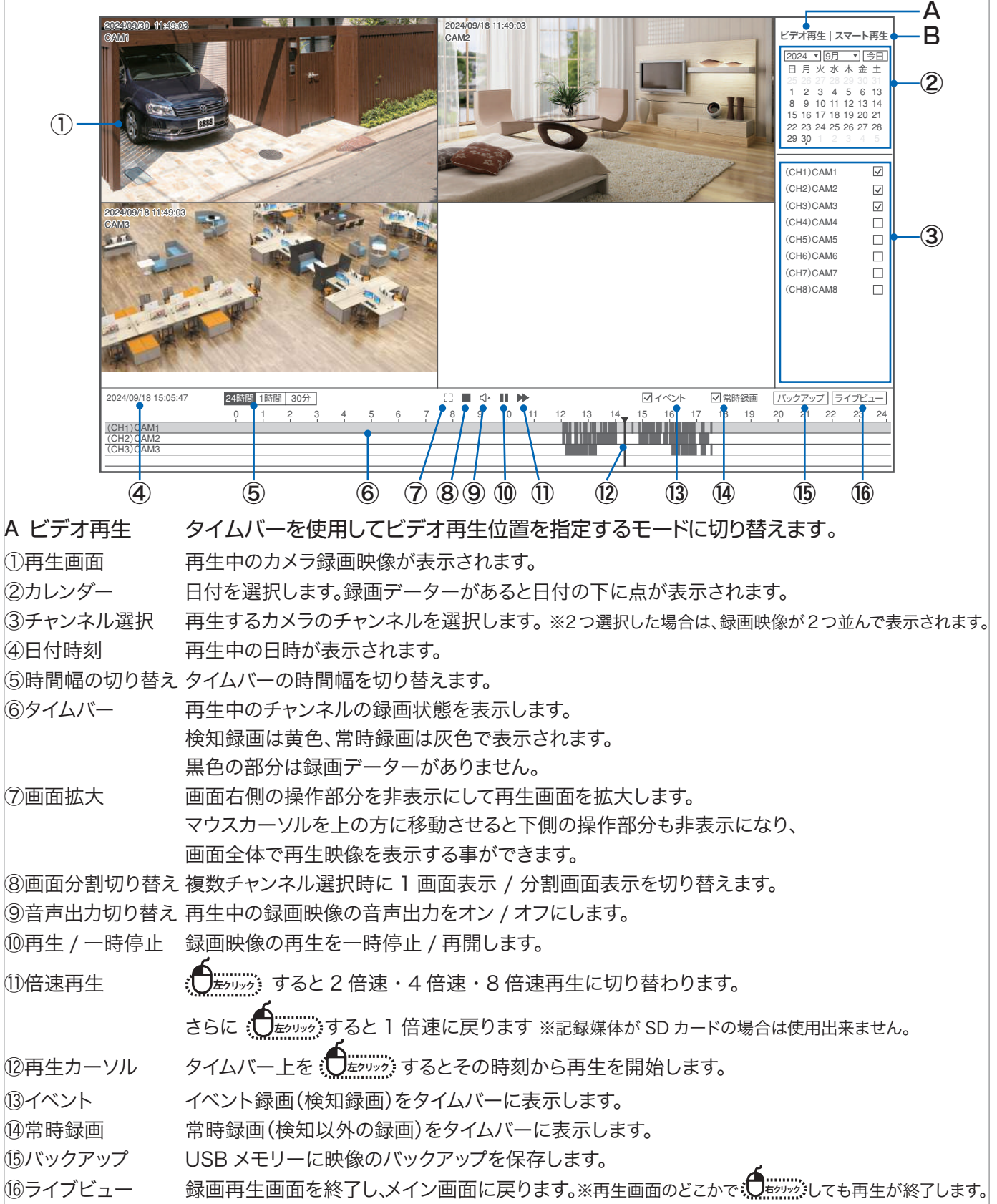

#### B スマート再生 スマート検知の部分を再生します

カメラ設定の【スマートビデオ検出設定】→【スマート検出タイプ】で【人形検出】が有効になっている時、人の形を 検出した部分のみ再生する事ができます。

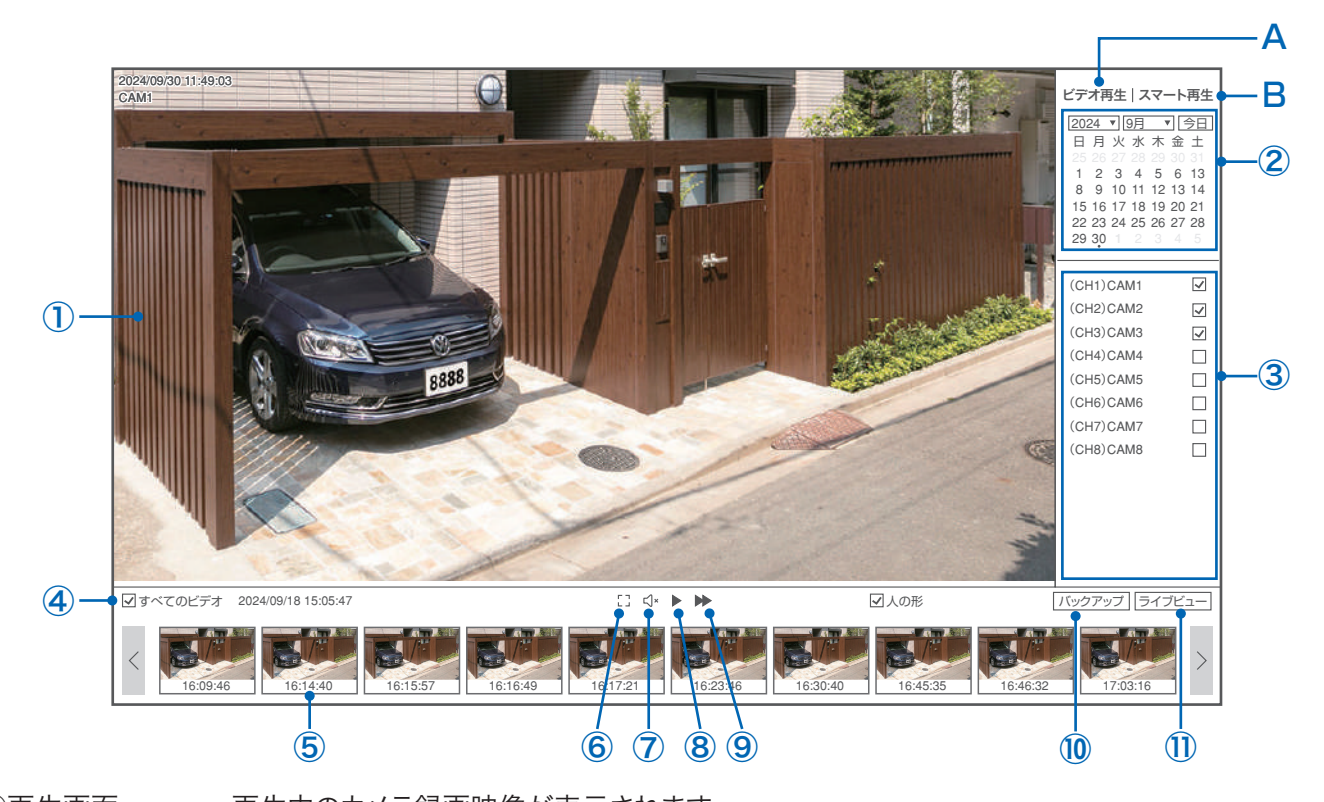

①再生画面 再牛中のカメラ録画映像が表示されます。 ②カレンダー 日付を選択します。録画データーがあると日付の下に点が表示されます。 ③チャンネル選択 再生するカメラのチャンネルを選択します。 ※2つ選択した場合は、録画映像が2つ並んで表示されます。 下のような画面が 表示され、時間帯を選択するとそこに含まれるスマート検出ビデオの一覧を ④時間帯選択 表示します。サムネイル(小画面)を ※ (147997) で画面が閉じます。 2024/09/18 00.00 01.00 スマート検出ビデオの一覧を表示 ⑤ビデオー覧バー 02:00 03:00 04:00 05.00 します。 06:00 07:00 08.00 09.00 左右の【く〉】を、したりリックすると時間 10:00 11:00 1/09/18 16:45:35 を前後させる事ができます。 12:00 13:00 14:00 15:00 ⑥全画面表示 全画面で再生します。 16:00 17:00 18:00 19:00 ⑦音声出力切替 再生中のビデオの音声を 21:00 20:00 22:00 23:00 1 1/1 ON/OFF します。 ⑧再生 / 一時停止 再生中のビデオを一時停止 / 再生再開します。 ありまた。すると2倍速・4倍速・8倍速と順に切り替わり、次は1倍速に戻ります。 ⑨倍速再生 10バックアップ USB メモリーにビデオのバックアップを保存します。 (1)ライブビュー メイン画面(ライブ映像画面)に戻ります。

#### バックアップ手順

①バックアップデータを保存する USB メモリーを、本体の USB ポートに接続してください。
 ※32GB まで・FAT32 形式でフォーマットされた USB メモリーが使用できます。
 ※exFAT や NTFS 形式でフォーマットされた USB メモリーは使用できません。

②録画再生画面右下の【バックアップ】を、してください。

③【ビデオのバックアップ】画面が表示されますので、保存したいカメラのチャンネル・録画タイプ・日付・開始時間・終了時間を選択し、【検索】を してください。

④検索条件をみたす録画データの一覧が表示されますので、左側の【〇】ボタンを

データを選択し、右側の【バックアップ】を、したりリックしてください。

※データは複数選択することができます。また、一番上の【〇】を (1997) すると、ページ内全データを選択・ 解除できます。ページ右側【必要なスペース】にデータの合計容量が表示されます。

※該当データが多い場合は、複数ページにわたって表示されますので、ページ下部の【<】【>】を、したリックしてページを移動してください。

| <sub>戻る</sub><br>ビデオのバッ        | ックアップ              |               | バックアップ先          |
|--------------------------------|--------------------|---------------|------------------|
| チャンネル タイプ                      | 日付    開始時間         | 終了時間          | ストレージテバイス        |
| 1 ▼ すべて ▼                      | 2024/09/19 09:00:0 | 0 09:59:59 検索 | sdc1(USB DISK)   |
| ○ チャンネル タイプ                    | 開始時間 終了時間          | ステータス         | ***              |
| <ul> <li>CH1 タイマー</li> </ul>   | 09:00:00 09:00:51  |               | 空き容量             |
| <ul> <li>● CH1 タイマー</li> </ul> | 09:00:52 09:01:51  |               | 3.26GB of 3.72GB |
| <ul> <li>● CH1 タイマー</li> </ul> | 09:01:52 09:02:44  | £             |                  |
| ● CH1 タイマー                     | 09:02:45 09:04:54  | l i           | 必要なスペース          |
| ○ CH1 タイマー                     | 09:04:55 09:06:09  | )             | 4MB              |
| ○ CH1 タイマー                     | 09:06:09 09:06:58  | 3             |                  |
| ○ CH1 タイマー                     | 09:06:58 09:09:29  | )             | バックアップフォルダ       |
| ○ CH1 タイマー                     | 09:09:30 09:12:19  | )             | sdc1(USB DISK)/  |
| 1 /2 < > 移                     | 動                  |               | バックアップ           |

⑤ バックアップ中は途中経過が表示されます。

バックアップが失敗する場合は、空き容量不足または使用できないフォーマット形式が原因の可能性がありま すので、ご確認ください。

⑥ バックアップ終了後、マウスののの「なり」がで再生画面に戻ります。

バックアップされた映像データは PC 等に読み込んで再生する事ができます。

※Windows Media Player で再生が出来ない場合は他のフリーソフトの再生プレーヤーでお試しください。 (弊社で推奨しているのは VLC メディアプレーヤーになります。)

# カメラ設定・録画モードの変更

登録されているカメラごとに設定および録画モードを変更する事ができます。

マウスを操作して、カメラを選択してください。画面右側に現在の設定が表示されます。

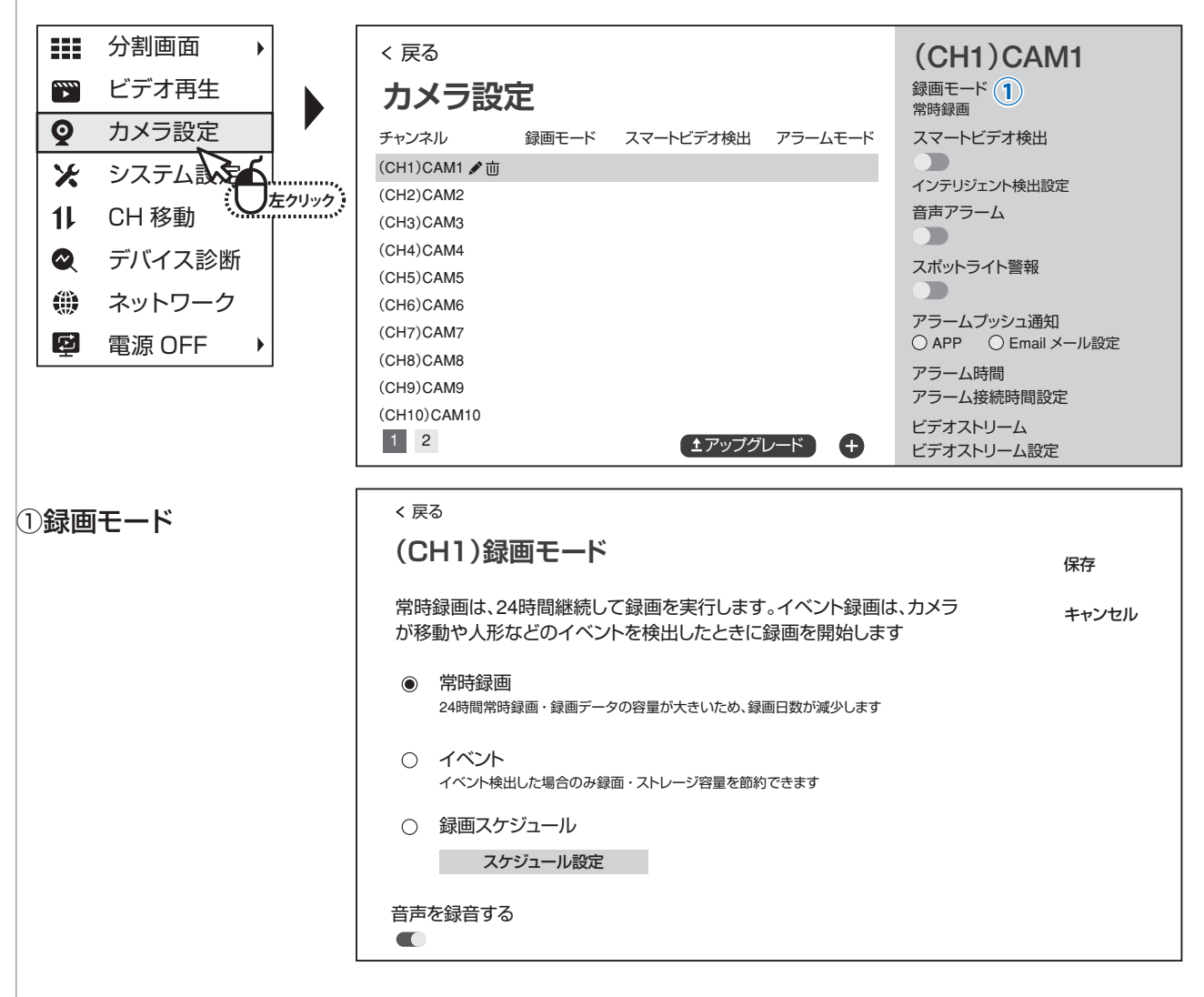

● 常時録画 :常に録画します(チャンネルー覧画面では「録画中」と表示されます)

● イベント :カメラが動きや人の形などイベントを検出したときに録画します。

#### イベント録画を実行するには、さらに【スマートビデオ検出】を ON にし、インテリジェント検出設定 で【カスタム検出領域】を ON にする必要がありますのでご注意ください。

【スマートビデオ検出】を ON にする手順は下記になります。

( \_\_\_\_\_\_\_\_ メニュー → カメラ設定を選択すると、カメラ一覧が表示されます。

マウスを操作して、カメラを選択してください。画面右側にある【スマートビデオ検出】有効にします。 (下記の画面の写真が有効の状態です。)

|     | 分割画面   | ►  |             | < 戻る                   |         |           |         | (CH1)CAM1                           |
|-----|--------|----|-------------|------------------------|---------|-----------|---------|-------------------------------------|
| ••• | ビデオ再生  |    |             | カメラ設                   | 定       |           |         | 録画モード常時得雨                           |
| Q   | カメラ設定  |    |             | チャンネル                  | 録画モード   | スマートビデオ検出 | アラームモード | エスマートビデオ検出                          |
| ×   | システム   | б. |             | (CH1)CAM1<br>(CH2)CAM2 | <b></b> | オン        | 警報フンフ   | 1000日日本小台出版是 <sup>1010</sup>        |
| 11  | CH 移動  |    | 左クリック :<br> | (CH3)CAM3<br>(CH4)CAM4 |         |           |         |                                     |
|     | デバイス診断 | ſ  |             | (CH5)CAM5              |         |           |         | スポットライト警報                           |
| ۲   | ネットワーク |    |             | (CH7)CAM7              |         |           |         | アラームプッシュ通知<br>〇 APP   〇 Email メール設定 |
| ē   | 電源 OFF | ►  |             | (CH8)CAM8<br>(CH9)CAM9 |         |           |         | アラーム時間<br>アラーム接続時間設定                |
|     |        |    |             | (CH10)CAM10            |         |           |         | ビデオストリーム                            |
|     |        |    |             | 1 2                    |         | (土 アップ    | グレード 🕂  | カメラ設定のコピー                           |

● 録画スケジュール :曜日・時間ごとに常時録画・イベント録画・録画 OFF を設定できます。

【録画スケジュール設定】を (したりリック) すると以下の画面が表示されます。

|                   | < 戻る                                                                                                    |                  |
|-------------------|----------------------------------------------------------------------------------------------------|------------------|
|                   | (CH1)ビデオ録画スケジュール設定                                                                                                    | 保存               |
|                   | 「常時録画」と「イベント録画」を切り替えることで録画スケジュールを設定で<br>きます、設定した時間帯に、対応する録画プランが実行されます。                                                                                                    | キャンセル            |
|                   | 常時録曲       イベント録曲       ◇ 削除         0       1       2       3       4       5       6       7       8       9       10       11       12       13       14       15       16       17       18       19       20       21       22       23         日曜日       1       1       10       11       12       13       14       15       16       17       18       19       20       21       22       23         月曜日       1       1       10       11       12       13       14       15       16       17       18       19       20       21       22       23         月曜日       1       10       10       11       12       13       14       15       16       17       18       19       20       21       22       23         水曜日       10       15       16       17       18       19       20       21       22       23       10       10       10       10       10       10       10       10       10       15       16       17       18       19       20       21       22       23 | - すべて選択<br>- クリア |
|                   |                                                                                                    | ġ                |
|                   | ■【 イベント録画】(赤色) → イベント録画を行し                                                                                                    | います              |
|                   | □【削除】(白色) → 録画を行いません                                                                                                    |                  |
| 【常時録画】【イベント録画     | 【削除】のいずれかを のち、スケジュー                                                                                                    | ル表内の四角形を         |
| 「たりリック」すると、その時間   | 間の録画モードを変更する事ができます。                                                                                                    |                  |
| ※1日あたり8つまでの時間     | 帯を設定できます。上限を超えた操作はできません。                                                                                                    |                  |
| 設定終了後、画面右上の【保存    | ]を (たり)ック して設定を保存してください。                                                                                                    |                  |
| 設定を保存せずに終了すると     | きは、画面右上の【キャンセル】を「「かりック」してください。                                                                                                    |                  |
| ● 音声を録音する : 録画映像の | )音声あり(ON)/音声なし(OFF)を切り替えます。                                                                                                    |                  |

#### ②スマートビデオ検出

: ON にすると、イベント検出機能を利用できます。

イベント録画をする際には、必ず ON にしてください。

③スマートビデオ検出設定 < 戻る (CH1)スマート検出アラーム設定 保存 検出領域設定および検出機能の設定 キャンセル ☑ 選択済み カスタム検出領域 感度 中 • スマート検出タイプ ☑ 人形偵察 すべて選択 クリア 人形枠表示スイッチ ・カスタム検出領域 :イベント録画をする場合は必ずONにしてください。 ONにすると、右側の画面内に、イベント検出領域が赤色の枠で表示されます。 面面の一部のみを検出領域にする場合は、【クリア】を€ たのち、画面内をマウスで左ドラッグすると、検出領域を指定できます。 :検出感度を設定できます(最高・高・中・低・最低の5段階)。 ・感度 :【人形偵察】をチェックすると、人の形を検出します。 ・スマート検出タイプ ・人形枠表示スイッチ : 人の形を検出した際に、画面内の検出場所に枠を表示します。 設定を保存する場合は右上の【保存】、保存せず終了する場合は【キャンセル】を、 ④音声アラーム :スマートビデオ検出が ON のとき、検出時に音声アラームを発します。 (利用できないカメラでは、ON にできません。) :スマートビデオ検出が ON のとき、検出時にライトを点灯します。 ⑤スポットライト警報 (利用できないカメラでは、ON にできません。) ⑥アラームプッシュ通知 : APP → 検出時にスマートフォンアプリに通知します。 Email → 本機ではご利用いただけません。 ⑦アラーム継続時間設定:アラーム検出を有効にする時間帯を設定できます。 :カメラ左側の【〇】を (したりリック) し、【適用】を (したりリック) すると同じ設定を ⑧コピー設定 他のカメラにコピーして適用します。 < 戻る (CH1)CAM1 カメラ設定 録画モード イベント録画 チャンネル 録画モード スマートビデオ検出 アラームモード  $\bigcirc$ スマートビデオ検出 (CH1)チャンネル1 イベント録画 ON インテリジェント検出設定  $\bigcirc$ (CH2)チャンネル2 イベント録画 ON  $\bigcirc$ (CH3)チャンネル3 堂時録画 ON 音声アラーム  $\bigcirc$ (CH4)チャンネル4 常時録画 ON  $\bigcirc$ (CH5)チャンネル5 堂時録画 ON スポットライト警報  $\bigcirc$ 常時録画 (CH6)チャンネル6 ON  $\bigcirc$ (CH7)チャンネル7 常時録画 ON アラームプッシュ通知  $\bigcirc$ 常時録画 ON (CH8)チャンネル8 ○ APP ○ Email メール設定

アラーム時間

適用

**A A** 

アラーム接続時間設定

キャンセル

(CH9)チャンネル9

(CH10)チャンネル10

# スマートフォンアプリを利用する

本機に接続されたカメラの映像を遠隔地からスマートフォンアプリで見ることができます。

※本機能を使用する為には録画機とインターネットルーターを「有線」で接続して頂く必要があります。

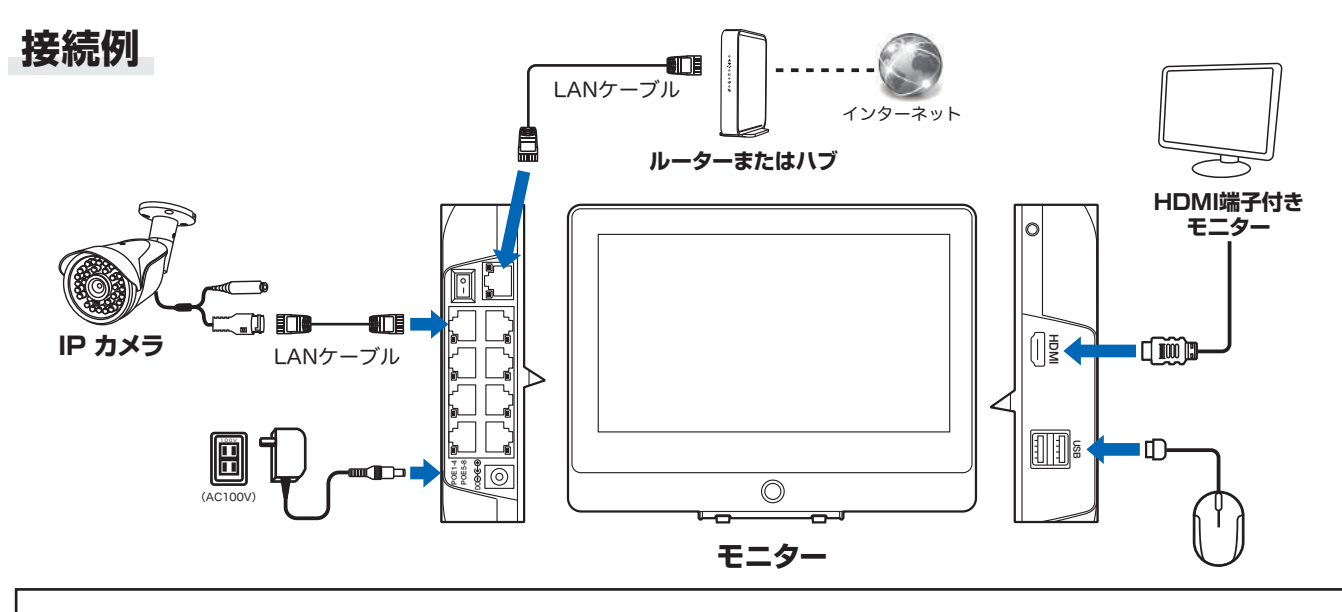

※本機は IPv6 回線には対応しておりません(遠隔地からスマートフォンでアクセスできません)
 IPv6 回線をご利用の場合は、プロバイダーに依頼して IPv4 回線への切り替えが必要となります。
 ※モバイル回線を利用したインターネット回線(モバイルルーターや、コンセントに挿すだけのルーター)
 にも対応しておりません。 有線のインターネット回線のみ対応です。

## アプリのインストール

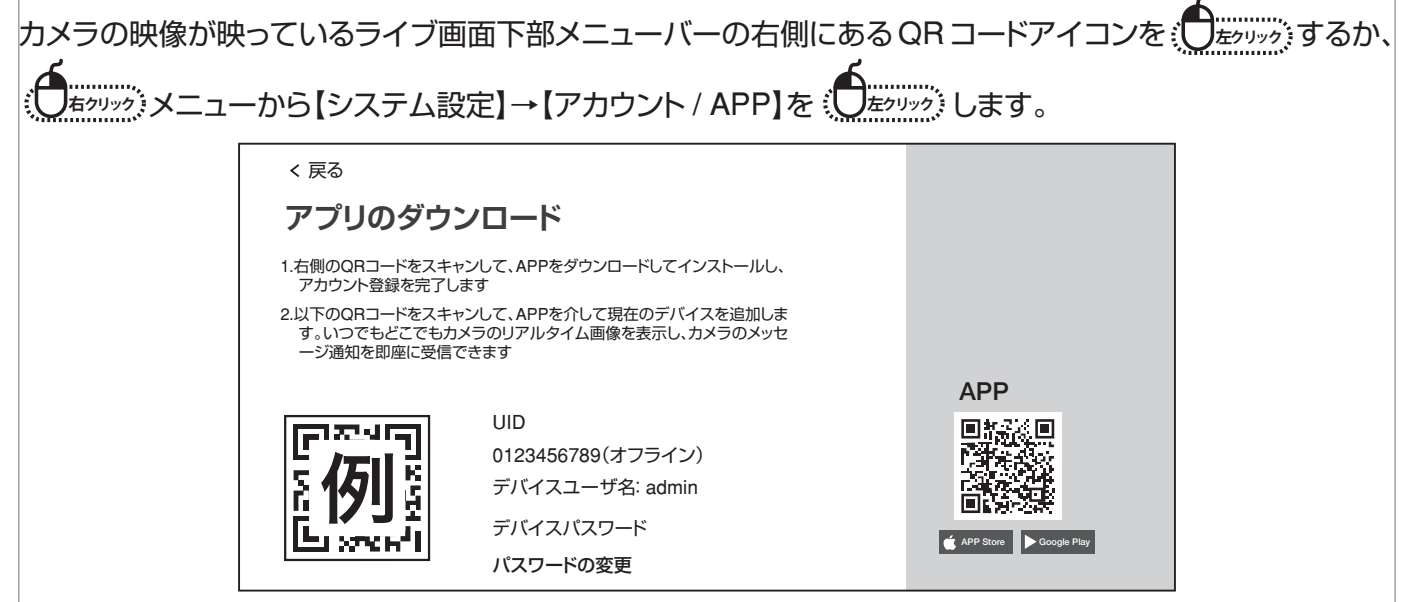

【アプリのダウンロード】ページ右側の【APP】の QR コードをスマートフォンで読み込み、 アプリ(WTW EAGLE )をインストールしてください。

※App Store または Google Play で【WTW EAGLE】を検索してインストールする事もできます。

### ユーザー登録

インストールが完了したら 【 WTW-EAGLE 】アイコンをタップしアプリ を起動してください

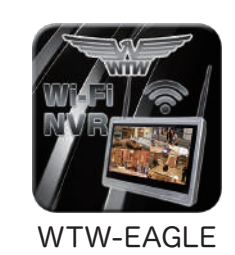

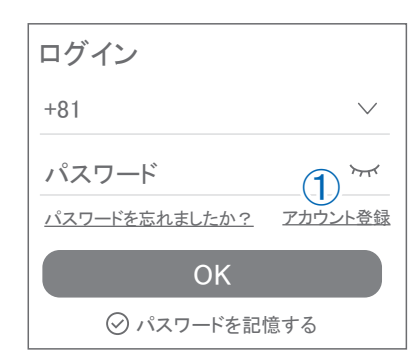

| <<br>アカウント登録               |
|----------------------------|
| <b>2</b><br>メールアドレスまたは電話番号 |
| ОК                         |
| ○利用規約とプライバシー規約に同意します。 3    |
| ログノンリナニナシ                  |

| <                                           |                    |             |
|---------------------------------------------|--------------------|-------------|
| パスワード設定                                     |                    |             |
| 確認コードが◎口△@yahoo.cd<br>確認してください。<br>確認コードの入力 | o.jpに送信され<br>5     | いました。       |
| 確認コードをもう一度取得して                              | こください。(2           | 9S)         |
| パスワード                                       | 6                  | <i>بب</i> ر |
| パスワード                                       | 7                  | ᠈ᡔ᠇ᡝ        |
| パスワードは、英数字・記号を<br>で入力してください。大文字、<br>れます。    | を使い6~20〕<br>小文字は区5 | 文字<br>別さ    |
| ОК                                          | 8                  |             |
|                                             |                    |             |

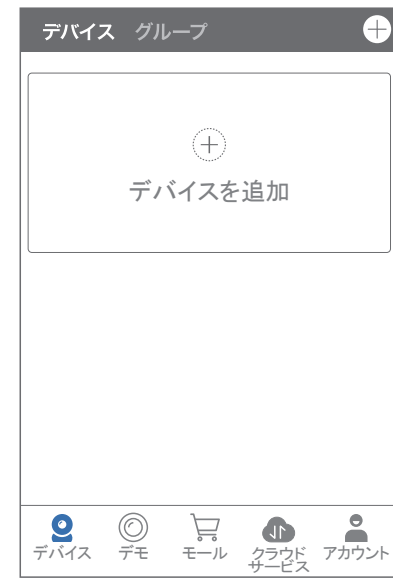

ユーザー登録 (例 iPhone)

アプリを起動し

①【アカウント登録または登録】をタップしてください。

②メールアドレスを入力してください。

③利用規約にチェックを入れてください。

④【OK】をタップしてください。

入力したメールアドレスに

system@support.eseecloud.comから 確認コード(6桁の数字)が送られますので確認してください。

Hello, Your e-mail Activation code is

This is the verification code for the mail activation. If you do not activate the mailbox within 15 minutes after receiving the mail, the message content will be invalid.

This message was sent by the system, do not reply

⑤送られてきた確認コードを入力してください。
⑥パスワードを任意で入力してください。
⑦同じパスワードを下の段に入力してください。
⑧【OK】をタップしてください。

パスワードは英数字使い6文字~20文字以内で入力してください。

登録が完了したら右の写真のようになります。

### 本機の登録

【WTW EAGLE】アプリを起動し、画面右上の【 ① 】もしくは画面下部の【スマートデバイスを追加】をタップしてください。
 【デバイスの追加】画面で、スマートフォンのカメラが起動します。
 (カメラの使用許可を求められた場合は、許可してください)

②本機の再生画面・下部メニューバーの QR コードアイコン、
 もしくは右クリックメニューから【システム設定】→
 【アカウント / APP】で下の画面を呼び出してください。

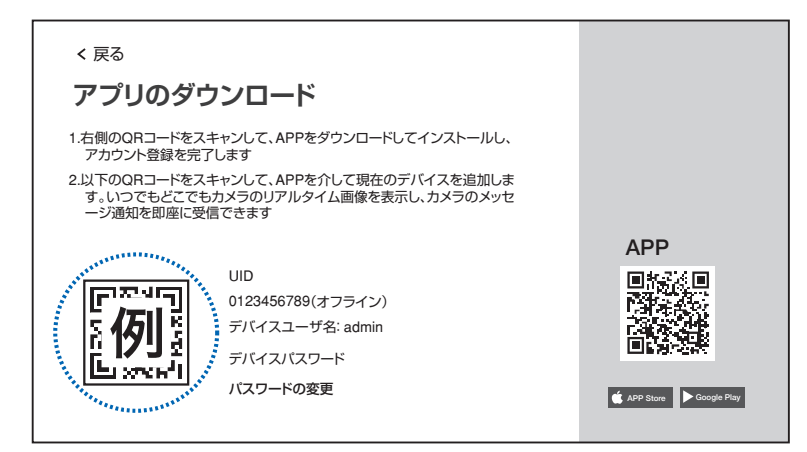

③スマートフォンのカメラで、本機の【アプリのダウンロード】画面 左側に表示された機器 ID の QR コードを読み取って下さい。

④正常に登録されると右の画面のように表示されますので、【デバイス名】に任意の名前を入力してください。(例:自宅、店舗など)

⑤【完了】をタップすると、登録完了です。

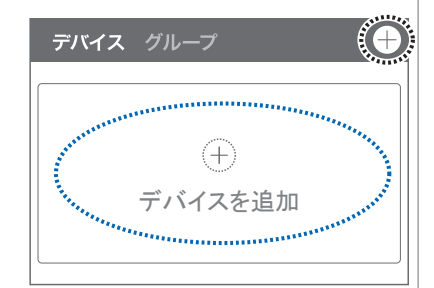

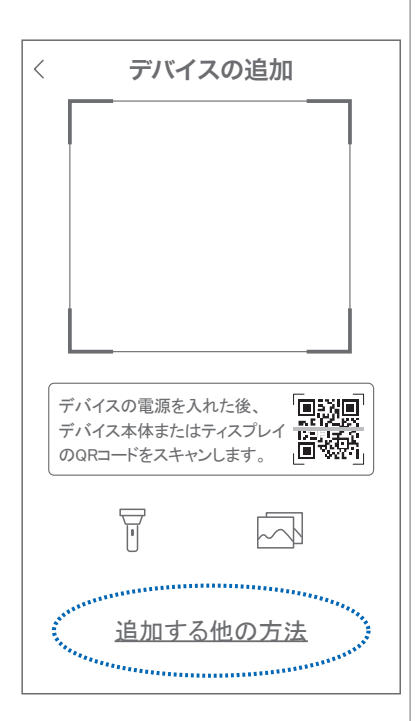

| キャンセル                               | ? |
|-------------------------------------|---|
| デバイスを構成する                           |   |
|                                     |   |
| デバイスが正常に追加されました。<br>デバイスに名前を付けてください |   |
| デバイス名 オフィス リビング 寝室                  |   |
| 書斎」店舗                               |   |
| 完了                                  |   |

### アプリの使用方法

#### トップ画面

- ① デバイス別表示 / グループ表示を切り替えます。
- ② デバイス追加時タップします。
- ③デバイスの名前を表示します。
- ④ カメラの ID 番号を表示します。
- ⑤ アラームの ON/OFF・設定画面・デバイス名の変更・ デバイスの削除が出来ます。
- ⑥ デバイス(録画機またはカメラ)の映像を表示します。
   デバイスがネットワークに接続されていない時は、この付近に
   【オフラインデバイス】と表示されます。
- ⑦ クラウドサービスの設定をします。
- ⑧ 動き検知の映像を確認できます。
- ⑨ 他のユーザーとデバイスを共有します。
- 10 録画内容を再生します。
- ① デバイス一覧画面を表示します。
- 12 本機非対応
- ③ 塚本無線商品案内
- (4) クラウドストレージの設定を行います。
- ⑤ アカウント情報やアプリの各種設定を行います。

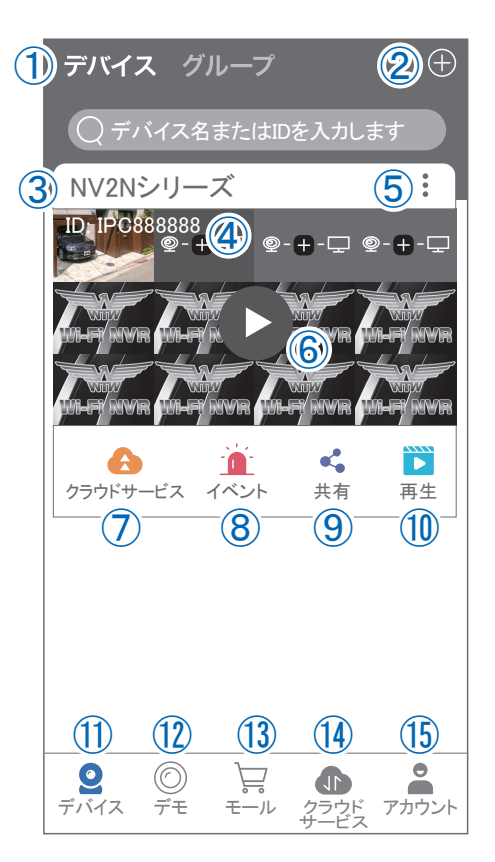

### ライブビュー画面

カメラのライブビュー画面(リアルタイム映像)を見ることが できます。

※連続して見られるのは10分間以内です。

10分経過すると、いったん接続が切れますので、続けて見る場合は再接続してください。

- ①画面を戻します。
- ②タイトル・通信スピードを表示します。
- ③設定画面を表示します。
- ④映像表示を切り替えます。

映像表示部をダブルタップ(2度押し)すると分割表示・

1台表示・拡大表示が順に切り替わります。

映像表示部を左右にスワイプする(指でなぞる)と次の カメラの画像に切り替わります。

- ⑤画面の分割数を変更します。
- ⑥画質を切り替えます。HD:高画質 / SD:標準) 高画質時はデータ通信量が増加します。
- ⑦マイク搭載カメラの場合音声の再生を ON/OFF
- ⑧現在の再生画面をスマートフォンに保存(静止画)
- ⑨現在の再生画面をスマートフォンに録画(動画)
- 10全画面表示に切り替えます。
- ・①首振り機能つきカメラの場合首振り操作で きます。

12録画内容を再生します。

- 13検知の履歴を確認できます。
- (4)首振り機能つきカメラの場合、
  - よく見る場所を登録できます。
- ⑥通話対応カメラの場合、通話を開始します。⑥カメラ本体からアラームを鳴らします。
  - (対応しているモデルのみ)
- 17その他の機能

(巡回・アルバム閲覧・PTZ 調整・赤外線暗視・動体検知)の設定を行います。

18全画面表示を終了します。

(1)カメラからアラームを鳴らします。(1)と同じ)

20 画面全体に拡大表示します。(ほとんど変化がない場合があります。)

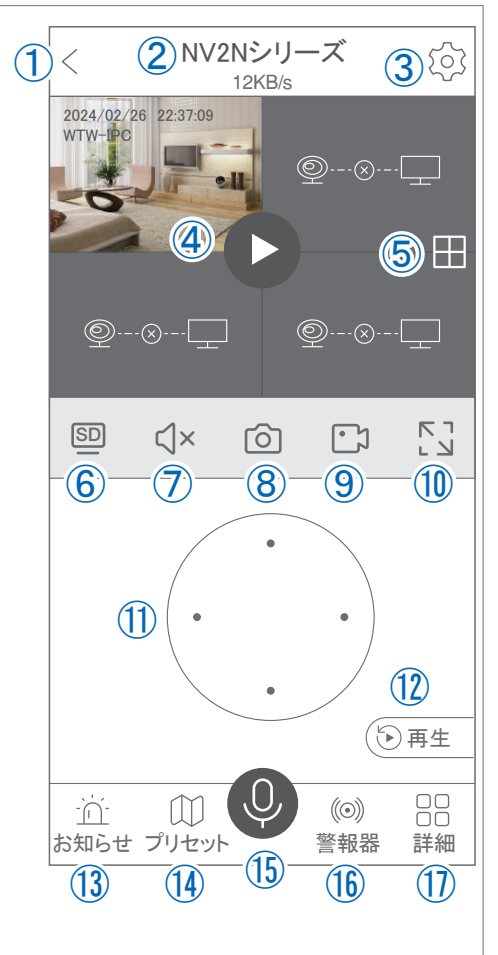

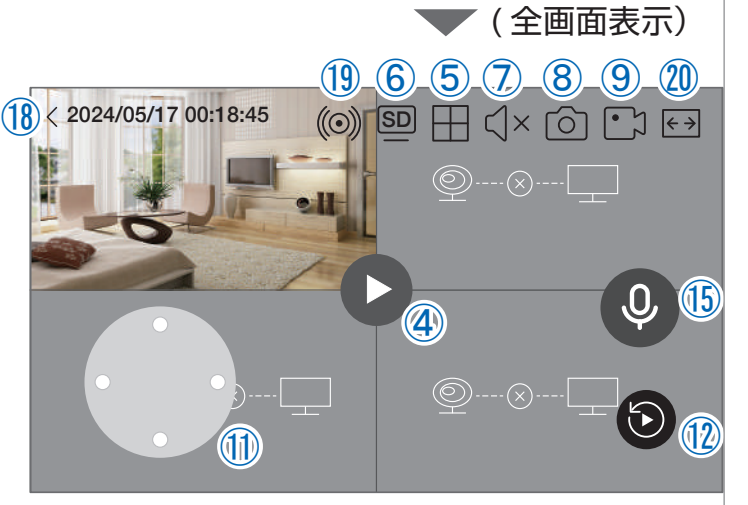

### リプレイ(録画再生)画面

①トップ画面に戻ります。

- ②設定画面を表示します。
- ③再生するカメラ(チャンネル)を切り替えます。
- ④本機非対応
- ⑤録画データを選択してダウンロードします。
- ⑥音声の再生を ON/OFF します。
- ⑦再生中の画面をスマートフォンに保存します(静止画)
- ⑧再生中の映像をスマートフォンに保存します(動画)
- ⑨全画面表示に切り替えます。
- ⑩再生する録画の日付を切り替えます。
- ①タイムバーを左右にスワイプ(指でなぞる)ことで、再生する時刻を選択します。タイムバー上で2本指を開いたり閉じたりすると、タイムバーの目盛り間隔を広げたり縮めたりできます。
- 12ライブビュー画面に戻ります。
- 13録画データを選択してダウンロードします。(⑤と同じ)
- (④(全画面表示時のみ) 全画面表示を終了します。
- (⑤(全画面表示時のみ)画面全体に拡大表示します。(ほとんど変化のない場合があります。)

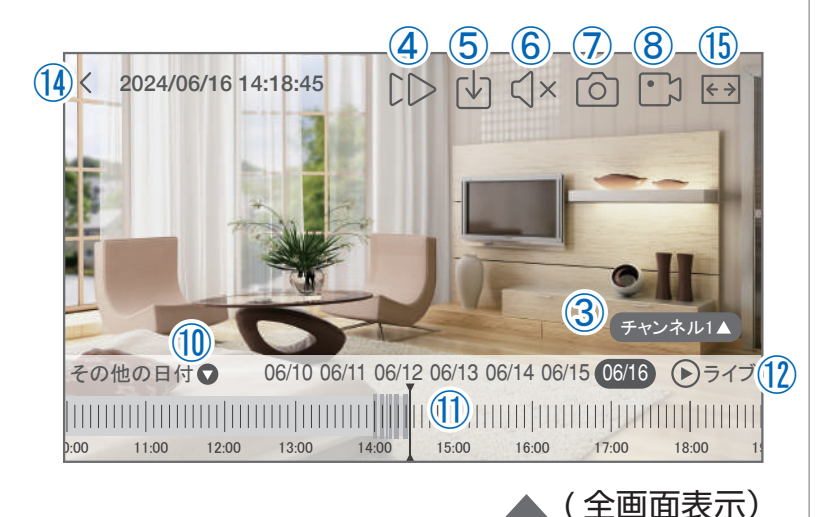

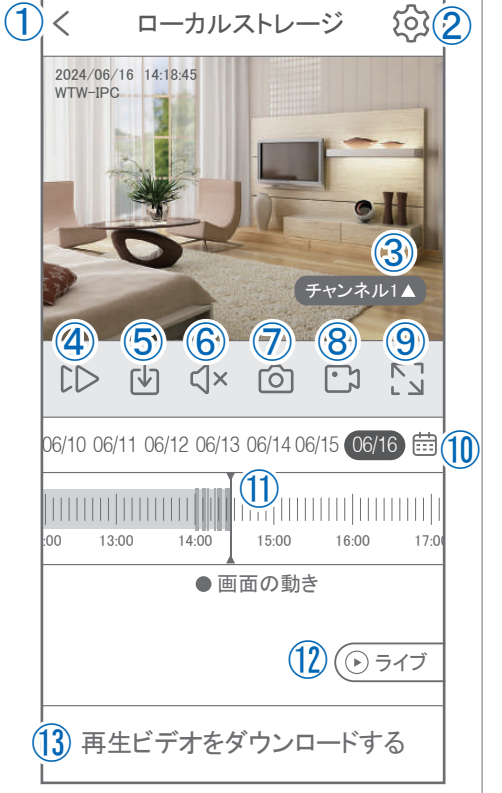

### 他のスマートフォンに視聴を許可する (デバイスの共有:シェア機能)

#### 共有元スマートフォンの操作

- ①【WTW-EAGLE】アプリのトップ画面【共有】をタップしてください。
- ②【デバイス共有】画面の【権利の共有】で、共有相手に許可する機能を 選択してください。
- ③【QR コードの有効期間】で、表示する共有用 QR コードの有効期間 を選んでください。

有効期間を短くすると、QRコード画像が流出した場合、意図しない相手に共有されるのをを防ぐことができます。

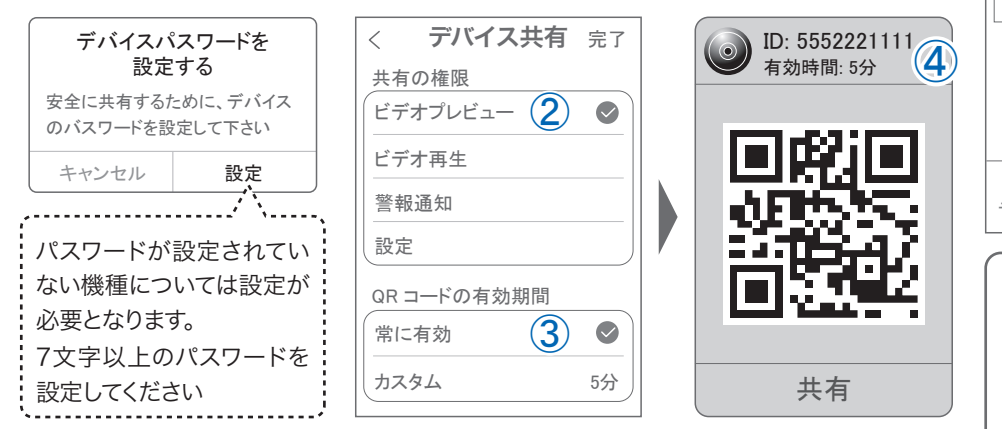

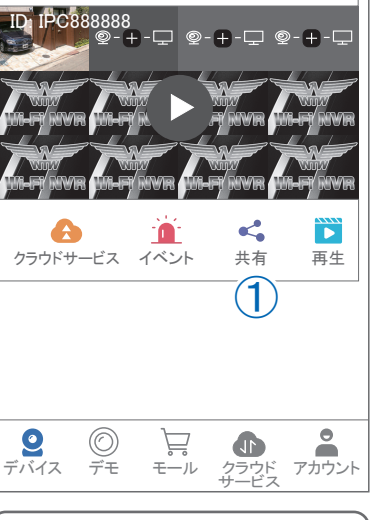

デバイス グループ

NV2Nシリーズ

○ デバイス名またはIDを入力します

(参照)全ての権限を許可する場合、全てにチェックを入れます。 すぐにシェアできない場合、有効 期限を常に有効にしておくと後 からでも有効になります

④右上の【完了】をタップすると、共有用のQRコードが表示されます。

- ※【シェア】をタップすると、メールやメッセージアプリ等で、遠隔地にいる共有相手にQRコードの画像を送ることができます。
   ⑤共有相手のスマートフォンに【WTW-EAGLE】アプリをインストールし、ユーザー登録を行って下さい。(P.18 参照)
- ⑥共有相手のスマートフォンで【WTW-EAGLE】アプリを起動し、画面右上の【+】をタップして、 ④で生成した共有用 QR コードを有効期間内に読み込んでください。
- ⑦【カメラ追加】画面で【追加】をタップしてください。
- ⑧アプリトップ画面に共有したデバイスが表示されます。※デバイスの名前の前に【(共有)】と表示されます。

| デバイス グループ 🕂 🕂  | キャンセル                                                                                 |  |
|----------------|---------------------------------------------------------------------------------------|--|
| ⑥ ⊕<br>デバイスを追加 | カメラ追加<br>あなたの友人は、彼のデバイスを表示するようにあなたを招待しています。<br>このテバイスにアクセスするには、下の[追加]を<br>クリックしてください。 |  |
|                | 追加                                                                                    |  |

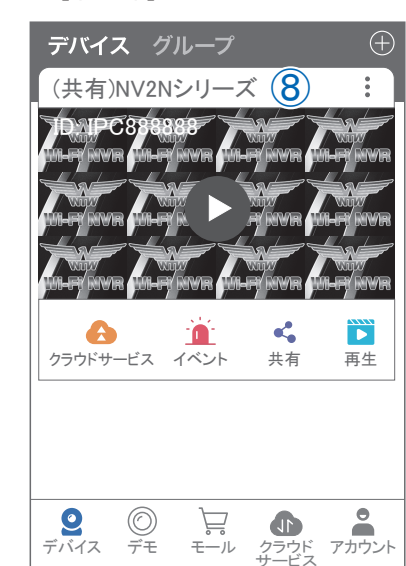

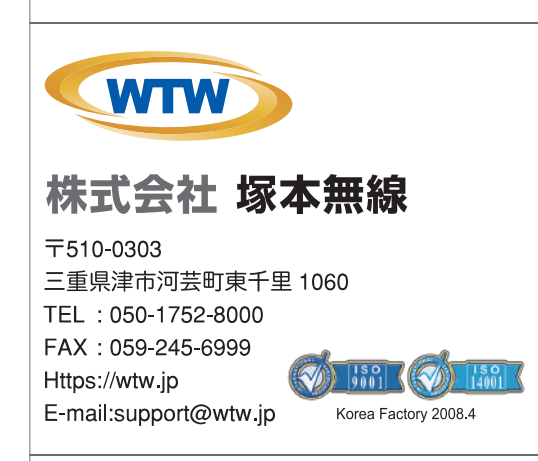

メモ

※弊社の製品で、機器の故障や誤作動、あるいは万が一が発生した損害及び逸失利益に関し、弊社及び販売店は一切その責任を負いかねますので予めご了承願います。 ※弊社の製品で、外観及び仕様は予期無<変更する場合があります。

※特殊な環境(振動のある場所・粉塵が多い場所・高温/低温/多湿な場所など、)でご使用される場合は、別途弊社までお問い合わせ願います。